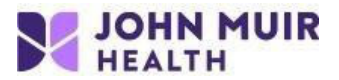

## Download, Install & Configure VMware Horizon View Client for Windows

VDI setup portal: <u>https://www.johnmuirhealth.com/custom/external-setup.html</u> If you experience failure during the install, then temporarily disable anti-virus/malware during the install.

1. Navigate to <a href="https://vdi.jmhconnect.net">https://vdi.jmhconnect.net</a> in any web browser.

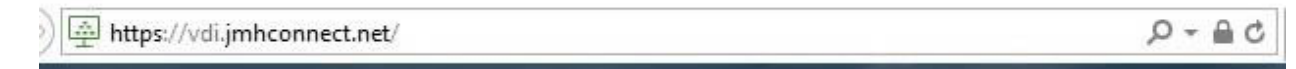

2. Click on Install VMware Horizon Client.

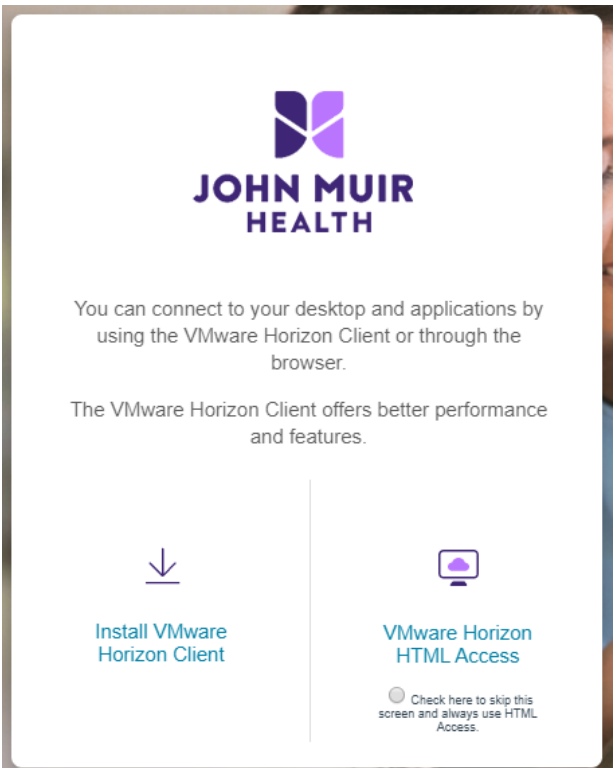

3. Click on "HORIZON 8" and select version "Horizon 7 (5.0)"

## Download VMware Horizon Clients

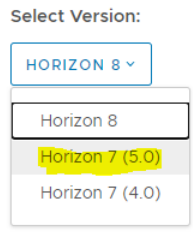

VMware Horizon Clients for Windows, Mac, iOS, Linux, Chrome and Android allow you to connect to your VMware Horizon virtual desktop from your device of choice giving you on-the-go access from any location.

Click here for a list of certified thin clients, zero clients, and other partner solutions for VMware Horizon.

Read More

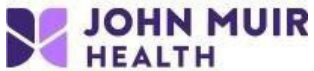

4. Click on **Go to Downloads** for the Windows version and then click **Download** on the following screen. *Note: Windows 10 Users, do NOT use "Windows 10 UWP".* 

|   | Product                                                               | Release Date |                 |
|---|-----------------------------------------------------------------------|--------------|-----------------|
| ~ | VMware Horizon Client for Windows                                     |              |                 |
|   | VMware Horizon Client for Windows                                     | 2019-09-17   | Go to Downloads |
| ~ | VMware Horizon Client for Windows 10 UWP                              |              |                 |
|   | VMware Horizon Client for Windows 10 UWP to APM-based devices         | 2019-09-17   | Go to Downloads |
|   | VMware Horizon Client for Windows 10 UWP for 32-bit x86-based devices | 2019-09-17   | Go to Downloads |
|   | VMware Horizon Client for Windows 10 UWP for 64-bit x86-based devices | 2019-09-17   | Go to Downloads |
|   |                                                                       |              |                 |

| Product/Details                                                                  |          |
|----------------------------------------------------------------------------------|----------|
| VMware Horizon Client for Windows<br>File size: 211.76 MB<br>File type: exe file | Download |
| Read More                                                                        |          |

5. If you are using Internet Explorer, you will be prompted to either Run, Save or Cancel. Select **Run**. *Note: If using another web browser besides Internet Explorer, follow the process to run/open the download once complete.* 

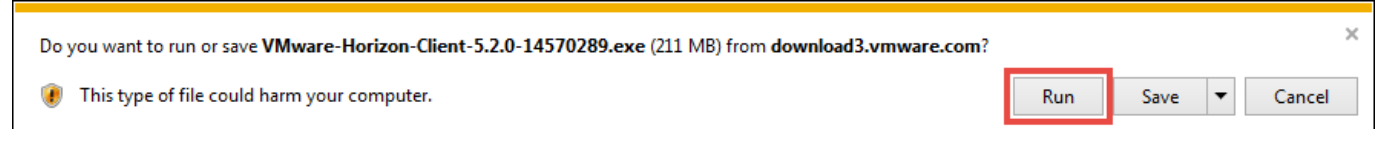

6. Once the install launches, click Agree & Install or Agree and Upgrade if you have a previous version installed.

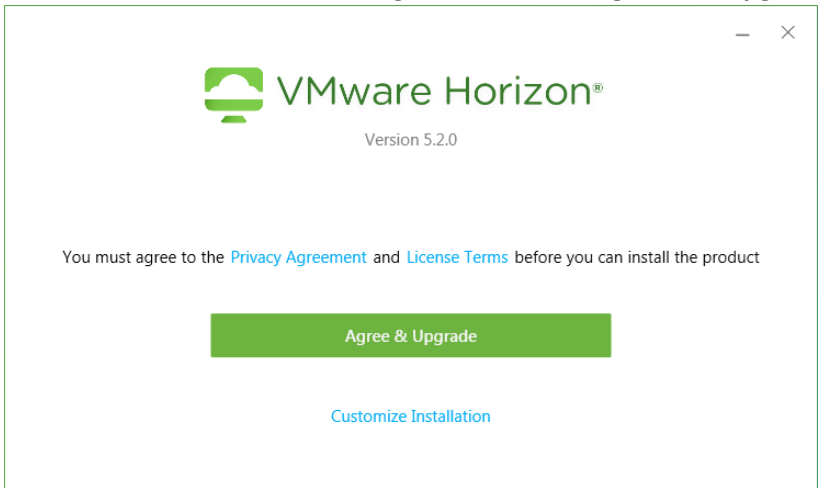

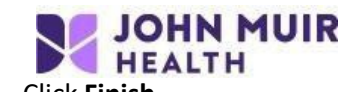

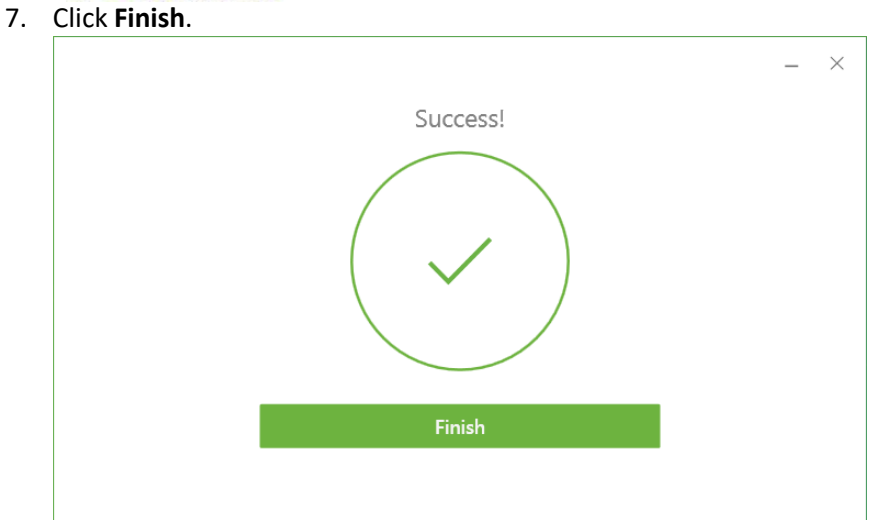

8. Save your work and click **Restart Now** to complete the installation if prompted.

| ! | You must restart your system for the<br>configuration changes made to VMware<br>Horizon Client to take effect. |
|---|----------------------------------------------------------------------------------------------------|
|   | Restart Now                                                                                                    |
|   | Restart Later                                                                                                  |

9. Click New Server.

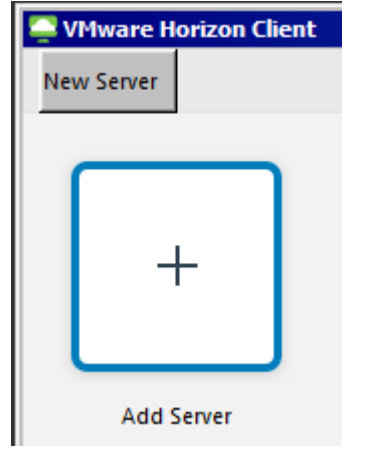

10. Enter vditest.jmhconnect.net then click Connect.

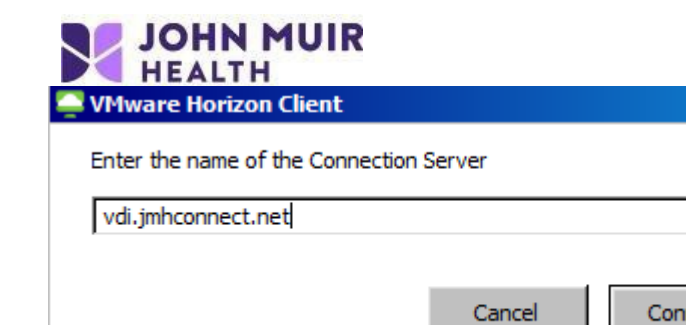

- 11. When prompted, type in your JMH login credentials:
  - a. If accessing from an external (non JMH-facility) location, enter your **ID/User name** and **VIP Access 6- digit passcode** and click **Login**, followed by your **AD/Epic password** on the next screen.

Connect

X

| 📮 Login    |                              | _ I × |
|------------|------------------------------|-------|
| Server:    | 🕞 https://vdi.jmhconnect.net |       |
| User name: | <u> </u>                     |       |
| Passcode:  |                              |       |
| Domain:    | EXCHANGE                     | •     |
|            | Cancel                       | Login |

b. If accessing from a JMH location, enter your **ID/User name** and **AD/Epic password** and click **Login**.

| 🔤 Login    |                              |       |
|------------|------------------------------|-------|
|            |                              |       |
| Server:    | 👌 https://vdi.jmhconnect.net |       |
| User name: |                              |       |
| Password:  |                              |       |
| Domain:    | EXCHANGE                     | •     |
|            | Cancel                       | Login |

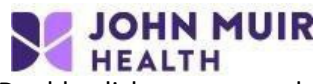

12. Double-click on your pool or Application to launch the virtual session.

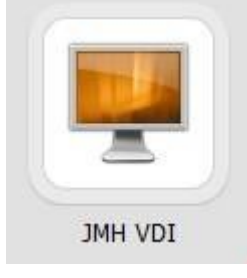

OPTIONAL: To use multiple monitors, right click on your pool, hover over **Display** and click **All Monitors**.

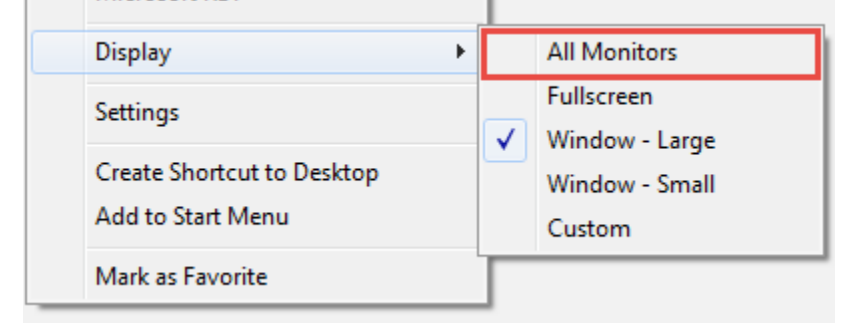

If you need additional support or have questions, please call John Muir Service Desk at 925-941-2222.